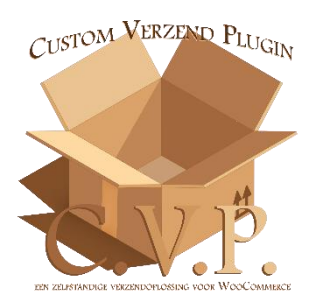

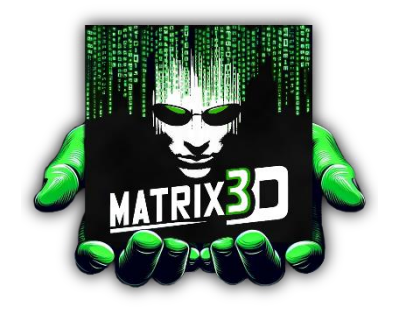

In dit document nemen we je mee in het installatieproces en het instellen van de Custom Verzend Plugin voor WooCommerce.

Na aankoop van de plugin ontvang je een e-mail met daarin een .zip-bestand van de plugin en de licentiesleutel(s).

Het eerste deel van deze documentatie beschrijft het installeren van de plugin en het invoeren van de licentiesleutel(s), zodat je toegang krijgt tot alle functies van de plugin.

Het tweede deel leidt je door het instellen van WooCommerce voor verzendzones, klassen en het configureren van een product, zodat de plugin optimaal werkt.

# Voorbereidingen:

Maak een back-up van de website met bijvoorbeeld een back-upplugin. Mocht er iets fout gaan, dan kun je altijd terug naar de huidige versie.

Download de plugin vanaf de 'My Account'-downloadpagina als je hebt gekozen voor de optie 'Maak account aan' op Matrix3D.shop, of download de plugin uit de orderbevestiging.

In de orderbevestiging vind je ook de licentiesleutel(s); houd deze bij de hand.

Om de plugin te activeren, moet WooCommerce geïnstalleerd zijn. Download WooCommerce als je dat nog niet hebt gedaan.

## Deel 1: Installatie en activering

### Stap 1:

Ga naar 'Plugins' in het menu aan de zijkant van het WordPress-admin-dashboard en kies 'Nieuwe plugin toevoegen'. Klik op de knop 'Plugin uploaden'. Je ziet nu het scherm dat hieronder wordt getoond.

| Plugins toevoegen Plugin uploaden |                                                                                     |                 |
|-----------------------------------|-------------------------------------------------------------------------------------|-----------------|
|                                   | Als je een plugin in .zip format hebt, kun je het installeren of updaten door het h | er te uploaden. |
|                                   | Choose File No file chosen Nu installeren                                           |                 |
|                                   |                                                                                     |                 |

Figuur 1 Plugin toevoegen aan wordpress

Klik op 'Choose file', selecteer het .zip-bestand van de plugin dat je hebt gedownload en klik op 'Nu installeren'. Nadat de plugin is geïnstalleerd, krijg je de optie om deze te activeren. Klik op 'Activeren' en de plugin wordt toegevoegd aan het zijmenu.

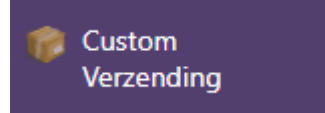

Figuur 2 Plugin is toegevoegd aan het menu

#### Stap 2.

Nu de plugin is geïnstalleerd en geactiveerd, is het tijd om deze te ontgrendelen met de licentiesleutel uit de e-mail.

Klik op het nieuw toegevoegde menu-item 'Custom Verzending' (zie hierboven). Dit opent de pluginpagina.

| Custom PostNL Shipping Settings                                                                                                    |  |
|----------------------------------------------------------------------------------------------------|--|
| Ongeldige licentiesleutel of al in gebruik op een ander domein.                                                                                                    |  |
| CUSTOR VERZER PLUGN<br>CUSTOR VERZER PLUGN<br>CUSTOR VERZER PLUGN<br>CUSTOR VERZER PLUGN<br>CUSTOR VERZER<br>Encenter Aller Plug<br>Termeter International Custor<br>Termeter International Custor<br>Termeter International Custor<br>Termeter International Custor<br>Termeter International Custor<br>Termeter International Custor<br>Termeter International Custor |  |
| Licentie sleutel her invoeren X<br>Voer je licentiesleutel in om de plugin te activeren. Deze wordt gekoppeld aan matrixid shop.                                                                                                    |  |
| Licordie optiaam                                                                                                    |  |
| Voer een licontiesleutel in om de plugin te activeren.                                                                                                    |  |
| © 2025 Matrix-3D shop. Alle nedsten veotelseuden. Deze playen is eigendem van Matrix2D steg en mag neet worden gewijzigd of herverdeeld zonder teestemming. Zie <u>Exertifivoorsaarden</u>                                                                                                    |  |

Voer de licentiesleutel in en klik op 'Licentie opslaan'. De licentie wordt gevalideerd. Bij succes zie je de melding: Licentiesleutel succesvol gevalideerd en gekoppeld aan dit domein!

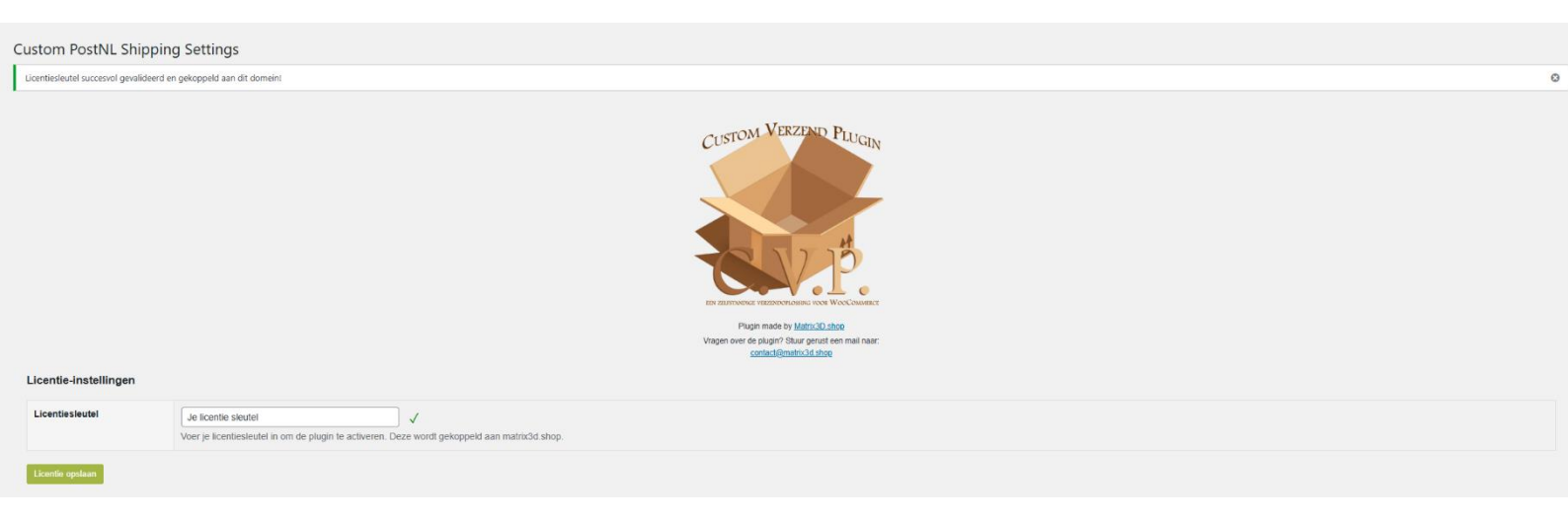

Figuur 4 Licentiesleutel succesvol gevalideerd

Werkt de licentiesleutel niet? Controleer deze zorgvuldig. Als het probleem aanhoudt, neem dan contact op via contact@matrix3d.shop.

Figuur 3 Licentiesleutel invoeren

## Deel 2: WooCommerce instellen

Nu de plugin is geïnstalleerd, geactiveerd en gevalideerd, is het tijd om WooCommerce in te stellen zodat de plugin de verzendopties volledig kan overnemen en integreren op je website.

#### Stap 1.

| ₩ WooCommerce                             | Ga naar de instellingen van<br>WooCommerce |
|-------------------------------------------|--------------------------------------------|
| Home                                      | Weeeenmeree                                |
| Bestellingen                              |                                            |
| E-mail customizer                         |                                            |
| Klanten                                   |                                            |
| Rapporten                                 |                                            |
| Instellingen                              |                                            |
| Status                                    |                                            |
| Extensies                                 |                                            |
| Track & Trace                             |                                            |
| PDF facturen                              |                                            |
| Figuur 5 WooCommerce<br>instellingen menu |                                            |

Instellingen

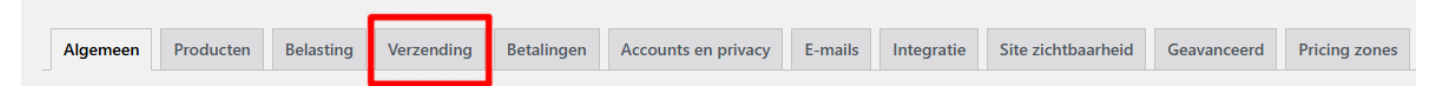

Figuur 6 Verzending kiezen in de WooCommerce instellingen

### Ga naar de instellingenpagina en kies 'Verzending'.

|                                      |                                          |                                                       |                                                             |                                                           |                                                   |                                                           |                                 |                               |                      |                   |                    |                        |                        |                                                  | Hulp 🔻                            |
|--------------------------------------|------------------------------------------|-------------------------------------------------------|-------------------------------------------------------------|-----------------------------------------------------------|---------------------------------------------------|-----------------------------------------------------------|---------------------------------|-------------------------------|----------------------|-------------------|--------------------|------------------------|------------------------|--------------------------------------------------|-----------------------------------|
| Alg                                  | emeen                                    | Producten                                             | Belasting                                                   | Verzending                                                | Betalingen                                        | Accounts en privacy                                       | E-mails                         | Integratie                    | Site zichtbaarheid   | Geavanceerd       | Pricing zones      | Producten filter       | License Manager        |                                                  |                                   |
| Verzen                               | idzones   Vi                             | erzend-instelling                                     | gen  Klassen                                                | Lokaal afhalen                                            |                                                   |                                                           |                                 |                               |                      |                   |                    |                        |                        |                                                  |                                   |
| Verze                                | ndzones                                  | Zone toevo                                            | egen                                                        |                                                           |                                                   |                                                           |                                 |                               |                      |                   |                    |                        |                        |                                                  |                                   |
| Een ver<br>zone w<br>de <u>inste</u> | zendzone b<br>orden verbi<br>ellingenpag | estaat uit de re<br>onden en we ge<br>ina voor lokaal | gio('s) waarnaa<br>ebruiken het ve<br><u>ophalen</u> om lol | r je wilt verzende<br>zendadres om de<br>taal ophalen aan | n en de aangebo<br>e beschikbare me<br>te bieden. | den verzendmethode(s). Ee<br>thoden in zijn regio te tone | n klant kan m<br>n. Stel ophaal | aar aan één<br>locaties in op |                      |                   |                    |                        |                        |                                                  |                                   |
| 0                                    | Zone na                                  | iam                                                   |                                                             |                                                           |                                                   |                                                           | Regio(s)                        |                               |                      |                   |                    |                        |                        | Verzendmethode(n)                                |                                   |
|                                      | Aangep                                   | aste verzendir                                        | ng via PostNL                                               |                                                           |                                                   |                                                           | Overal                          |                               |                      |                   |                    |                        |                        | null                                             | Bewerken   Kopiëren   Verwijderen |
| 3                                    | De rest                                  | van de wereld                                         |                                                             |                                                           |                                                   |                                                           | Een option<br>zijn verme        | iele zone die je<br>ld.       | kunt gebruiken om de | beschikbare verze | endmethode(s) in t | e stellen voor regio's | die hierboven nog niet | Geen verzendmethodes beschikbaar voor deze zone. | Bewerken                          |
|                                      |                                          |                                                       |                                                             |                                                           |                                                   |                                                           |                                 |                               |                      |                   |                    |                        |                        |                                                  |                                   |

Figuur 6 Verzendzone aanmaken

#### Stap 2.

Klik op 'Zone toevoegen'. Dit opent de verzendzone-opties (de afbeelding hierboven toont al het eindresultaat). Geef de verzendzone een geschikte naam, zoals 'Aangepaste verzending via PostNL'. Het is niet nodig om de zone-regio's in te stellen, omdat de plugin zelf de landen toevoegt. Klik op 'Verzendmethode toevoegen' en selecteer 'Aangepaste Verzending' (toegevoegd door de plugin). Klik op 'Doorgaan' en sla de wijzigingen op.

| Gratis verzending   Vast tarief   Aangepaste Verzending   Een aangepaste verzendmethode voor WooCommerce met flexibele instellingen.   Lokaal afhalen: stel afhaallocaties in op de lokaal afhalen instellingenpagina. | Verz           | zendmethode maken                                                                                                    |                              |
|----------------------------------------------------------------------------------------------------|----------------|----------------------------------------------------------------------------------------------------|------------------------------|
| Vast tarief   Aangepaste Verzending   Een aangepaste verzendmethode voor WooCommerce met flexibele instellingen.   Lokaal afhalen: stel afhaallocaties in op de lokaal afhalen instellingenpagina.                     | Gr             | atis verzending                                                                                                    |                              |
| Aangepaste Verzending   Een aangepaste verzendmethode voor WooCommerce met flexibele instellingen.   Lokaal afhalen: stel afhaallocaties in op de lokaal afhalen instellingenpagina.   STAP 1 VAN 2                    | Va             | st tarief                                                                                                    |                              |
| Een aangepaste verzendmethode voor WooCommerce met flexibele instellingen.<br>Lokaal afhalen: stel afhaallocaties in op de <u>lokaal afhalen instellingenpagina</u> .                                                  | Aa             | ngepaste Verzending                                                                                                    | ~                            |
| STAP 1 VAN 2 Doorga                                                                                                    | Een a<br>Lokaa | angepaste verzendmethode voor WooCommerce met flexibel<br>al afhalen: stel afhaallocaties in op de <u>lokaal afhalen instellinge</u> | e instellingen.<br>enpagina. |
|                                                                                                    | STAP 1         | I VAN 2                                                                                                    | Doorgaan                     |

| Verzendzones   Verzend-instellingen                                                                                        | rzendzones   Verzend-instellingen   Klassen   Lokaal afhalen            |              |                                                                            |                                   |  |  |  |  |  |  |
|----------------------------------------------------------------------------------------------------|-------------------------------------------------------------------------|--------------|----------------------------------------------------------------------------|-----------------------------------|--|--|--|--|--|--|
| <u>Verzendzones</u> > Aangepaste v                                                                                         | verzending via PostNL                                                   |              |                                                                            |                                   |  |  |  |  |  |  |
| Zone naam<br>Geef je zone een naam! Bijv. lokaal<br>of wereldwijd.                                                         | Aangepaste verzending via PostNL                                        |              |                                                                            |                                   |  |  |  |  |  |  |
| Zone-regio's<br>Geef de regio's op die je in je<br>verzendzone wilt opnemen. Klanten<br>worden aan deze regio's gekoppeld. | Start met typen om zones te filteren<br>Reperk tot specifieke postcodes |              |                                                                            |                                   |  |  |  |  |  |  |
| Verzendmethoden                                                                                                    | Titel                                                                   | Ingeschakeld | Beschrijving                                                               |                                   |  |  |  |  |  |  |
| beschikbaar wilt maken voor klanten<br>in deze zone.                                                                       | 8                                                                       |              | Een aangepaste verzendmethode voor WooCommerce met flexibele instellingen. | Bewerken   Kopiëren   Verwijderen |  |  |  |  |  |  |
| Wijzigingen opslaan                                                                                                    | Verzendmethode toevoegen                                                |              |                                                                            |                                   |  |  |  |  |  |  |

Figuur 8 Instellingen opslaan

|                                                                                                    |           |                |               |            |            |                     |                         |                         |                      |                   |                    |                         |                          |                                                    |                             | Hulp 🔻  |
|----------------------------------------------------------------------------------------------------|-----------|----------------|---------------|------------|------------|---------------------|-------------------------|-------------------------|----------------------|-------------------|--------------------|-------------------------|--------------------------|----------------------------------------------------|-----------------------------|---------|
| Alge                                                                                                    | meen      | Producten      | Belasting     | Verzending | Betalingen | Accounts en privacy | E-mails                 | Integratie              | Site zichtbaarheid   | Geavanceerd       | Pricing zones      | Producten filter        | License Manager          |                                                    |                             |         |
| Wezendzones / Verzend-instellingen / Klassen / Lokaal afhalen                                                                                                    |           |                |               |            |            |                     |                         |                         |                      |                   |                    |                         |                          |                                                    |                             |         |
| Verzendzones Zone toevoegen                                                                                                    |           |                |               |            |            |                     |                         |                         |                      |                   |                    |                         |                          |                                                    |                             |         |
| en verzendzone bestaat uit de regio(<) waarnaar je witt verzenden en de aangeboden verzendmethode(). Een klant kan maar aan één<br>one worden verwerdonden en we gebruiken het verzendades om de beschikkure methoden in zijn regio te toren. Stel ophaallocates in op<br>le intellingerezegiewerd ooksaal ophale en en beleden. |           |                |               |            |            |                     |                         |                         |                      |                   |                    |                         |                          |                                                    |                             |         |
| 0                                                                                                    | Zone na   | am             |               |            |            |                     | Regio(s)                |                         |                      |                   |                    |                         |                          | Verzendmethode(n)                                  |                             |         |
|                                                                                                    | Aangepa   | aste verzendir | ng via PostNL |            |            |                     | Overal                  |                         |                      |                   |                    |                         |                          | null                                               | Bewerken   Kopiëren   Verwi | ijderen |
| 8                                                                                                    | De rest v | an de wereld   |               |            |            |                     | Een optio<br>zijn verme | nele zone die je<br>Id. | kunt gebruiken om de | beschikbare verzi | endmethode(s) in t | te stellen voor regio's | : die hierboven nog niet | t Geen verzendmethodes beschikbaar voor deze zone. | Bev                         | werken  |
|                                                                                                    |           |                |               |            |            |                     |                         |                         |                      |                   |                    |                         |                          |                                                    |                             |         |

Figuur 9 Verzendzone toegevoegd

De 'verzendzone'-pagina ziet er nu zo uit:

- Regio's: Overal
- Verzendmethode(n): Null Dit is correct, omdat de plugin deze velden zelf beheert.

Met **Regio's:** Overal en **Verzendmethode(n):** Null, dit is goed omdat de plugin zelf deze velden beheert.

#### Stap 3.

Naast verzendzones is er een menu voor 'Klassen'. Hier hoeft niets ingesteld te worden, omdat de plugin automatisch een geschikte verzendklasse kiest voor de producten in de winkelmand.

| rzendzones   Verzend-instellingen   Klassen   Lokaal afhalen                                                      |                                                                                                    |              |                  |  |  |  |  |  |  |
|----------------------------------------------------------------------------------------------------|----------------------------------------------------------------------------------------------------|--------------|------------------|--|--|--|--|--|--|
| erzendklassen Verzendklasse toevoegen                                                                             |                                                                                                    |              |                  |  |  |  |  |  |  |
| Gebruik verzendklassen om de verzendtarieven aan te passen voor verschillende groepen producten, zoals zware iter | bruik verzenklassen om de verzendtarieven aan te passen voor verschillende groepen producten, zoals zeare items waarvoor hogere kosten gelden. Leer meer |              |                  |  |  |  |  |  |  |
| Verzendklasse                                                                                                    | Slug                                                                                                    | Beschrijving | Aantal producten |  |  |  |  |  |  |
| Geen verzendklassen zijn aangemaakt.                                                                              |                                                                                                    |              |                  |  |  |  |  |  |  |
|                                                                                                    |                                                                                                    |              |                  |  |  |  |  |  |  |

Figuur 8 Vezendklassen leeg

#### Stap 4.

Bij het aanmaken van een product via 'Producten' → 'Nieuw product toevoegen' is het belangrijk om onder 'Verzending' het 'Gewicht (kg)' en de 'Afmetingen (cm)' in te vullen. De plugin gebruikt deze gegevens om te berekenen hoeveel producten in een verzendklasse passen.

De 'Verzendklasse' hoeft niet ingevuld te worden, omdat de plugin deze zelf toekent zodra de klant producten aan de winkelmand toevoegt.

| ✗ Algemeen               | Gewicht (kg)    | 1,5                | 0 |  |  |
|--------------------------|-----------------|--------------------|---|--|--|
| Voorraad                 | Afmetingen (cm) |                    | 0 |  |  |
| Verzending               | · · ·           |                    |   |  |  |
| 𝔗 Gerelateerde producten | Verzendklasse   | Geen verzendklasse |   |  |  |
|                          |                 |                    |   |  |  |

Figuur 10 Instellingen voor producten

## Afronding:

Test de plugin gronding door producten toe te voegen aan de winkelmand en de verzendopties te controleren.

Vragen over de plugin? Stuur gerust een e-mail naar contact@matrix3d.shop